## Erstellen einer Micro-SD-Karte für ein für ein automatisches Software- & Kartenupdate (PRO X250/X350/827X/8375/8475)

Bitte besuchen Sie in Ihrem Web-Browser die URL:

## https://mdm.webfleet.com/static/#/downloads

Zunächst wählen Sie Ihre Region bzw. das gewünschte Karten-Areal und Ihr Navigationsgerät bzw. die aktuelle Software hierfür aus. Anschließend selektieren Sie, ob Sie den Download für ein EU(nicht TRUCK)-Gerät, oder ein EU-TRUCK-Gerät bereitgestellt haben möchten. Bei Erstellen einer 32-GB-Micro-SD-Karte können Sie problemlos beide Karten in einem Download auswählen. Für eine 16-GB-Micro-SD-Karte ist der Datenspeicher nur für einen Gerätetyp ausreichend.

| webfleet<br>solutions                                                                                       |                               | Login                                                        |  |  |
|----------------------------------------------------------------------------------------------------|-------------------------------|--------------------------------------------------------------|--|--|
| DOWNLOAD UPDATES                                                                                            |                               |                                                              |  |  |
| This software package for a micro SD card includes a map and a software update for your TomTom PRO devices. |                               | FAQ: TomTom PRO 8270/8275                                    |  |  |
| Note:                                                                                                    |                               | E Click here to open the FAQ                                 |  |  |
| You can only update a device with the same map varia<br>Otherwise the device will ignore the update.        | Klik hier om de FAQ te openen |                                                              |  |  |
|                                                                                                    |                               | 💻 Klicken Sie hier, um die FAQ zu öffnen                     |  |  |
| Your region:                                                                                                |                               | Cliquez ici pour ouvrir la FAQ                               |  |  |
| Europe                                                                                                    | <b>~</b>                      | Fai clic qui per aprire la FAQ                               |  |  |
| Your device:                                                                                                |                               | Clique aqui para abrir a Pergunta frequente                  |  |  |
| TomTom PRO 8270/8275                                                                                        | <b>v</b>                      | Haga clic aquí para abrir la sección de preguntas frecuentes |  |  |
| Your download:                                                                                              |                               |                                                              |  |  |
| Please select                                                                                               | × .                           |                                                              |  |  |
| TomTom PRO 827x EU and TRUCK EU (15 GB)                                                                     |                               |                                                              |  |  |
| TomTom PRO 827x EU (8 GB)                                                                                   |                               |                                                              |  |  |
| TomTom PRO 827x TRUCK EU (8 GB)                                                                             |                               |                                                              |  |  |

Nach dieser Auswahl erscheint der Download-Button und Sie können die .zip-Datei mit dem gewünschten Inhalt herunterladen.

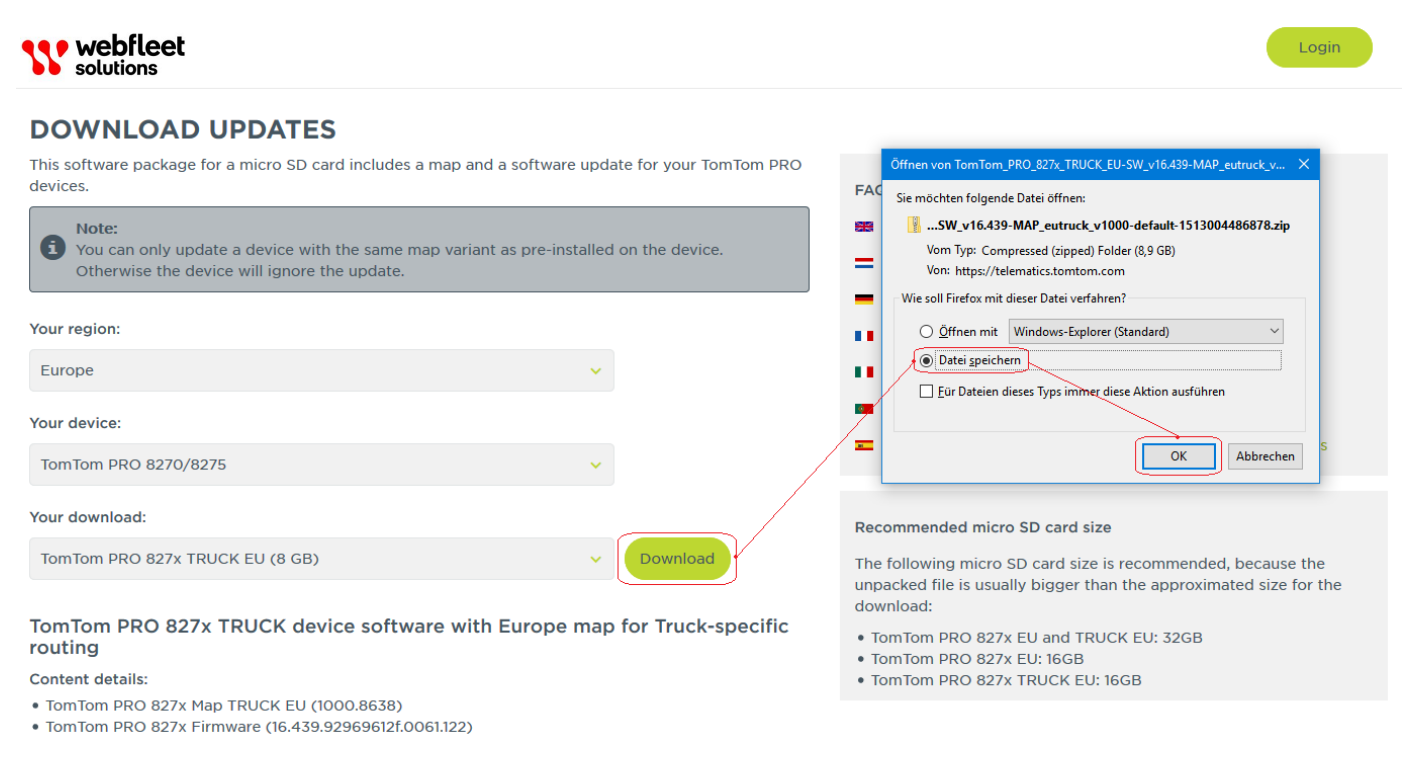

NAVCOMM<sup>®</sup>.

Parallel zum Daten-Download, empfiehlt es sich die vorgesehene Micro-SD-Karte vorzubereiten. Hierfür platzieren Sie diese in einem USB-Micro-SD-Adapter für eine USB-Verbindung, oder in einen SD-Kartenlese-Adapter-Steckplatz. Anschließend öffnen Sie Ihren Datei-Explorer am PC und wählen den Datenträger mit der rechten Maustaste aus, um im Kontextmenü den Punkt "Formatieren" auszuwählen.

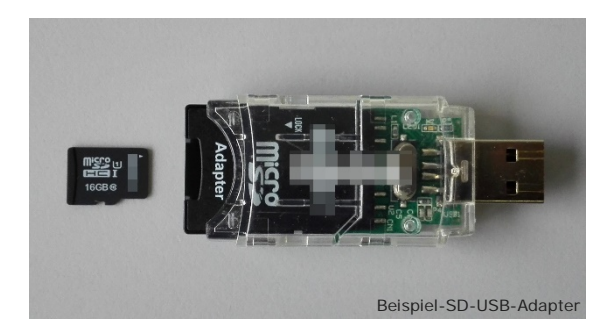

Laufwerktools USB-Laufwerk (D:) 🗕 I 🗹 📙 Start Freigeben Verwalten Ansicht → × ↑ 🛋 > USB-Laufwerk (D:) USB-Laufwerk (D:)" durchsucher Q Nam Änderungsdatun Тур Größe 🗸 🖈 Schnellzugriff android secure 01.01.2000.00:00 Dateiordner 📃 Desktop 01.01.2000 00:00 certificates Dateiordner Downloads \* device 01.01.2000 00:00 Dateiordner Ho Team-Ordner ...N # 14 12 2017 13:14 Dateiordner ttt 🌸 iCloud-Fotos 🛛 🖈 zipPackagesDb 01.01.2000 00:00 Dateiordner 01.01.2000 01:24 20 KB package-list-devicedump Datei > 😞 Creative Cloud Files DAT-Datei 01.01.2000 00:00 📄 rsid.dat 1 KB update-locations > 🐉 Dropbox 04.12.2017 11:51 Datei 1 KB 04.12.2017 11:51 updater-local-path-allowed 0 KB Datei > 🙆 OneDrive version.dat 01.01.2000 00:00 DAT-Datei 1 KB > 💻 Dieser PC > 🕳 USB-Laufwer Erweitern > 💣 Netzwerk Automatische Wiedergabe öffnen... Hit Windows Defender überprüfen.. apazität: 14,4 GB BitLocker aktivieren Dateisystem In neuem Fenster öffner FAT32 (Standard) An Schnellzugriff anhefter Größe der Zuordnungseinheiten: Zugriff gewähren auf > Standardgröße Als tragbares Gerät öffnen 7-Zip > Gerätestandards wiederherstellen 10 Elemente CRC SHA 📸 Dateien in Acrobat zusammenführen... Volumebezeichnung: In Bibliothek aufnehmen Suchlauf mit Malwarebytes durchführen Eormatierungsoptioner Formatieren... Schnellformatierung Auswerfen Ausschneiden Kopieren Umbenennen Starten Schließen 5 Neu Eigenschaften

Es öffnet sich ein neues Fenster mit Formatierungsoptionen. Wählen Sie "Gerätestandards wiederherstellen" und starten Sie den Vorgang. Das Popup "Formatierung abgeschlossen" bestätigt den Erfolg der Aktion.

Sobald der Daten-Download erfolgreich abgeschlossen ist, öffnen Sie die heruntergeladene ZIP-Datei und kopieren den gesamten Inhalt auf die frisch formatierte Micro-SD-Karte.

| 🛄 l 🔽 🔜 🗢 l                          | Tools für komprimierte Ordner | TomTom_PRO_827x_TRUCK_EU_NavComm.zip    | ,                   | - 0         | ×        |
|--------------------------------------|-------------------------------|-----------------------------------------|---------------------|-------------|----------|
| Datei Start Freigeben Ansic          | ht Extrahieren                |                                         |                     |             | ~ 🕐      |
| ← → · · ↑ 📙 → TomTom_PRO_8           | 327x_TRUCK_EU_NavComm.zip >   | ٽ ~                                     | "TomTom_PRO_827x    | TRUCK_EU_Na | ,o       |
| Name                                 | ^ Тур                         | Komprimierte Größe                      | Kennwortg Größe     |             | Verhältn |
| Desktop                              | Dat                           | eiordner                                |                     |             |          |
| Downloads                            | e.img Dat                     | enträgerimagedatei 260.209 KB           | Nein                | 260.135 KB  | 0%       |
| 🛃 Team-Ordner "N 🖈                   |                               |                                         |                     | _           |          |
| 🌸 iCloud-Fotos 🖈                     |                               | abgeschlossen                           | – 🗆 🗙               |             |          |
| o Creative Cloud Files               | 253                           | Elemente werden von TomTom_PRO nach USB | -Laufwerk ( kopiert |             |          |
| 🗦 Dropbox                            | 7%                            | 6 abgeschlossen                         | II ×                |             |          |
| 🐔 OneDrive                           |                               |                                         |                     |             |          |
| 💻 Dieser PC                          | $\odot$                       | Mehr Details                            |                     |             |          |
| 🕳 USB-Laufwerk (D:)                  |                               |                                         |                     |             |          |
| Netzwerk                             |                               |                                         |                     |             | >        |
| 2 Elemente 2 Elemente ausgewählt (25 | 54 MB)                        |                                         |                     |             |          |

Nachdem auch dieser Vorgang abgeschlossen ist, können Sie die Micro-SD-Karte zwecks Karten- & Software-Update in ihr Navigationsgerät einfügen um den Updatevorgang zu starten. Ein Verbleib der Micro-SD-Karte nach abgeschlossenem Update ist nicht erforderlich.

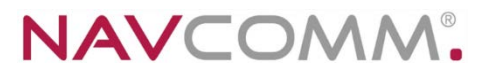